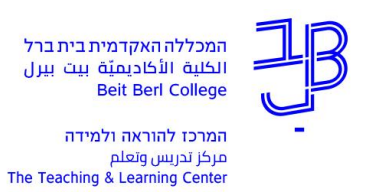

## דיבור וניהול שיח בעולם הוירטואלי

ניתן לשוחח עם משתתפים נוספים בסביבת העולם הוירטואלי

## בדיקת יכולת דיבור בעולם הוירטואלי

- ctrl + p ניכנס לעולם ונלחץ. 1
  - 2. יפתח חלון

| Preferences      |                                                                                                    | ? _ × |  |  |  |  |  |  |
|------------------|----------------------------------------------------------------------------------------------------|-------|--|--|--|--|--|--|
| Search Settings  |                                                                                                    |       |  |  |  |  |  |  |
| General          | Sounds Media Music Voice Ul Sounds 1 Ul Sounds 2 Ul Sounds 3                                                                                                    |       |  |  |  |  |  |  |
| Chat             | ✓ Enable Voice C                                                                                                    |       |  |  |  |  |  |  |
| Colors           | <ul> <li>Allow Voice in multiple viewer instances simultaneously</li> <li>Hear Voice from Camera position</li> <li>Hear Voice from Avatar position</li> <li>Move avatar lips when speaking</li> <li>Show voice visualizers over avatars</li> </ul> |       |  |  |  |  |  |  |
| Graphics         |                                                                                                    |       |  |  |  |  |  |  |
| Sound & Media    |                                                                                                    |       |  |  |  |  |  |  |
| Network & Files  |                                                                                                    |       |  |  |  |  |  |  |
| Move & View      | Show voice visualizers in calls                                                                                                    |       |  |  |  |  |  |  |
| Notifications    | <ul> <li>Show voice channel state in conversation tabs</li> <li>Automatically reject all incoming group voice calls</li> </ul>                                                                                                    |       |  |  |  |  |  |  |
| Privacy          |                                                                                                    |       |  |  |  |  |  |  |
| Advanced         | Automatically reject all incoming conference (ad-hoc) voice calls                                                                                                    |       |  |  |  |  |  |  |
| User Interface   | Automatically reject all incoming P2P (avatar with avatar) voice calls                                                                                                    |       |  |  |  |  |  |  |
| Skins            | Toggle speak on/off when I press:                                                                                                    |       |  |  |  |  |  |  |
| Firestorm        | Middle Mouse Set Key 🗙 🖒                                                                                                    |       |  |  |  |  |  |  |
| Opensim          | Audio Device Settings                                                                                                    |       |  |  |  |  |  |  |
| Backup & Restore |                                                                                                    |       |  |  |  |  |  |  |
|                  |                                                                                                    |       |  |  |  |  |  |  |
|                  |                                                                                                    |       |  |  |  |  |  |  |
|                  |                                                                                                    |       |  |  |  |  |  |  |
|                  |                                                                                                    |       |  |  |  |  |  |  |
|                  | OK Can                                                                                                    | cel   |  |  |  |  |  |  |

- 3. נלחץ על Sound & Media, ועל הלשונית 3
  - Audio Device Setting נלחץ על.
    - 5. נפעיל את המיקרופון בעולם

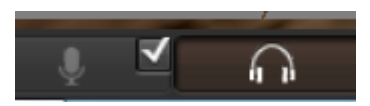

- 6. נדבר ונראה חיווי דיבור
- . אם לא רואים חיווי נלחעץ על Default וננסה לאתר את המיקרופון שלנו.

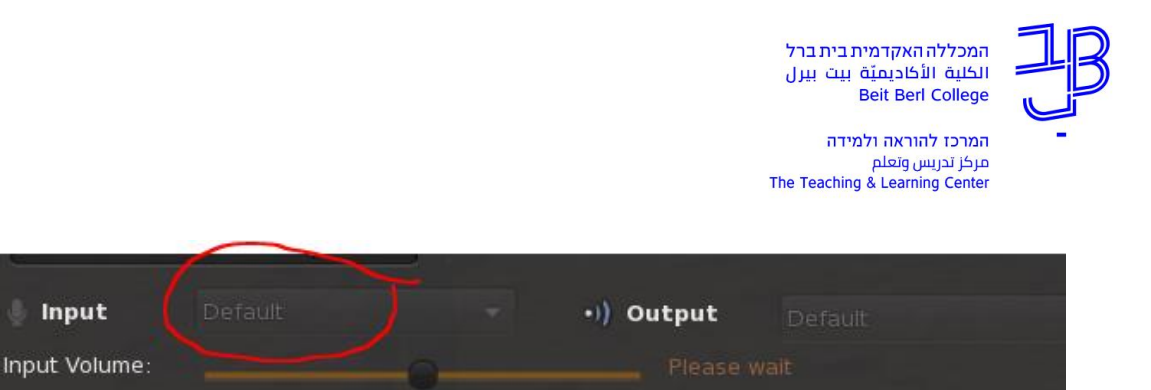

## דיבור בעולם הוירטואלי

כדי לדבר בעולם הוירטואלי, יש להפעיל את הרמקול והמיקרופון

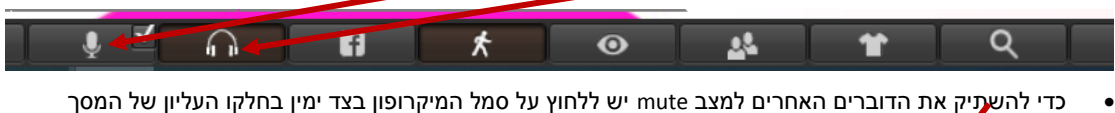

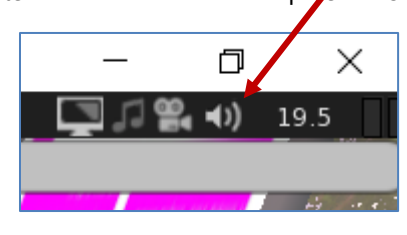

כאשר נמצאים באותו חלל עם אנשים אחרים ורוצים לשמוע רק את חברי הקבוצה שלנו, נלחץ על סמל האזניות בסרגל

|            |    |   |   | _        |   |   |  |
|------------|----|---|---|----------|---|---|--|
| <b>↓ √</b> | fi | ¥ | Ø | <u>_</u> | 1 | Q |  |

- ייפתח החלון
- נאתר ברשימה את הסטודנטים שאינם חברי הקבוצה שלנו, נגרור את סימן ה+ שמאלה כדי להשתיק את מי שלא בקבוצה שלנו, כך נוכל לשוחח ללא הפרעה עם חברי הקבוצה.

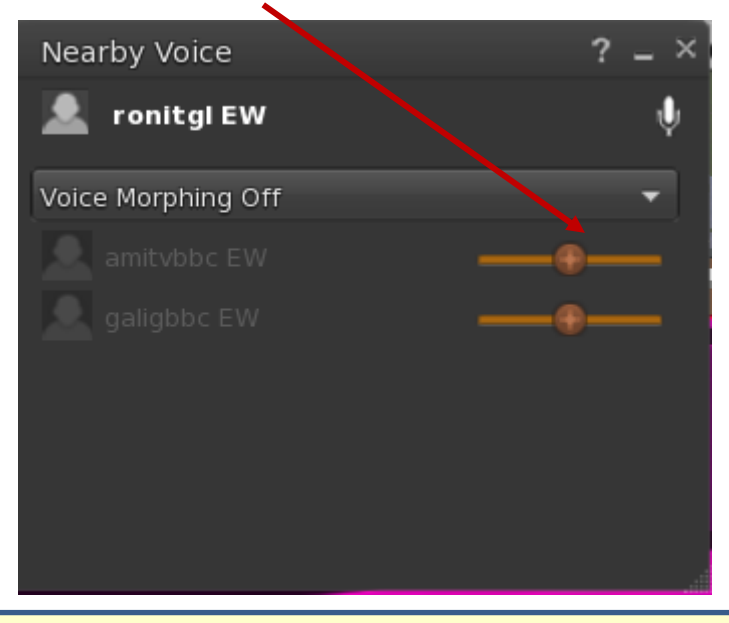

## רוצים עזרה?

בכל שאלה, תהייה והתלבטות אנחנו כאן, צוות תחום התקשוב במרכז להוראה ולמידה

<u>T.L.Center@beitberl.ac.il</u> тиж"ל: